Welkom bij onze onboarding tutorial! In deze tutorial leggen we je uit hoe je jouw salarispakket

kan koppelen met ons systeem Laten we beginnen!

## Stap 1: User template en klant login met toegang tot de bedrijven

LET OP! Controleer of het account waarmee je gaat koppelen over de juiste instellingen beschikt en je enkel toegang geen tot de relevante bedrijven! Het niet correct instellen van het account of het onjuist volgen van deze handleiding kan leiden tot toegang tot meer gegevens dan waar toestemming voor gegeven is. Dit kan mogelijk resulteren in een datalek volgens de eisen van de AVG (Algemene Verordening Gegevensbescherming).

Het is belangrijk dat de juiste rollen en rechten zijn ingesteld zodat de koppeling gemakkelijk gelegd kan worden met ons systeem. Het account waarmee je gaat koppelen dient het template (Scenario 3) General Manager Payroll & HR (System) te hebben. De volgende schermafbeeldingen navigeren je door Nmbrs. Zodra de juiste instellingen zijn geconfigureerd, kun je doorgaan naar de volgende stap.

### **User Template**

Om de API-koppeling succesvol tot stand te brengen dient er gebruik gemaakt te worden van de User template (Scenario 3) General Manager Payroll & HR (System). De User templates kun je terugvinden onder **Gebruikers** bij **Instellingen**.

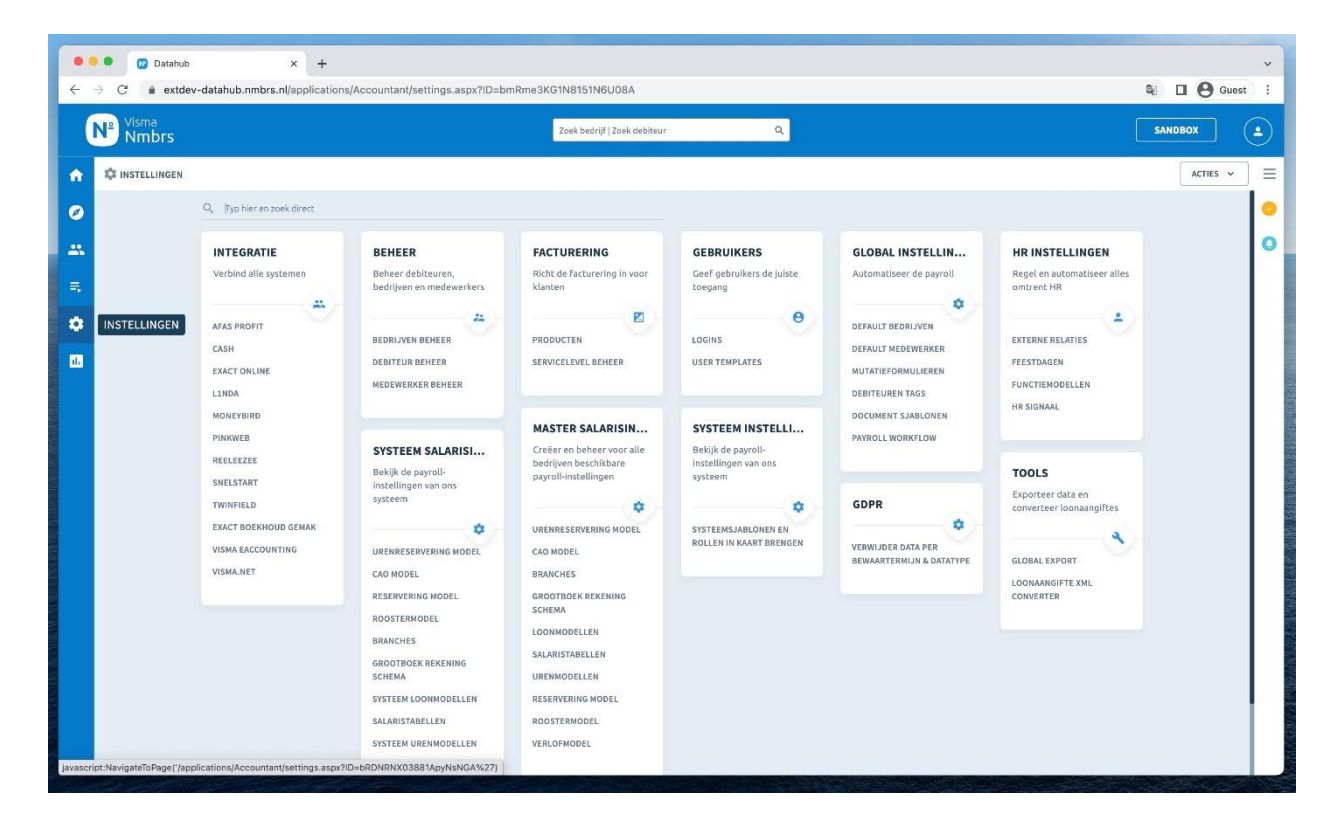

| visma<br>Nmbrs                                                                                                    | Zoek bedrijf   Zoek debiteur                                                                                                    | ۹                                                                                                    |                                                                                                    |                                                                                                    |                                                                                                    | SAND              | вох                                                                                                    | ١.                    |
|----------------------------------------------------------------------------------------------------|----------------------------------------------------------------------------------------------------|----------------------------------------------------------------------------------------------------|----------------------------------------------------------------------------------------------------|----------------------------------------------------------------------------------------------------|----------------------------------------------------------------------------------------------------|-------------------|----------------------------------------------------------------------------------------------------|-----------------------|
| INSTELLINGEN                                                                                                    |                                                                                                    |                                                                                                    |                                                                                                    |                                                                                                    | 3                                                                                                    |                   | ACTI                                                                                                    | ES 1                  |
|                                                                                                    |                                                                                                    |                                                                                                    |                                                                                                    |                                                                                                    |                                                                                                    |                   |                                                                                                    |                       |
| Ceef elke Nmbrs gebruiker in je omgeving op maat gesneden toeg                                                                                                    | gangsrechten.                                                                                                    |                                                                                                    |                                                                                                    |                                                                                                    |                                                                                                    |                   |                                                                                                    |                       |
|                                                                                                    |                                                                                                    |                                                                                                    |                                                                                                    |                                                                                                    |                                                                                                    |                   |                                                                                                    |                       |
| Bekijk of configureer de dashboard- en API-rechten van bestaande templ                                                                                                    | ate users, of treeer en bewerk een nieuwe template gebruiker. Meer info                                                                                                    | rmatie                                                                                                    |                                                                                                    |                                                                                                    |                                                                                                    |                   |                                                                                                    |                       |
| + NIEUWE TEMPLATE GEBRUIKERS                                                                                                    |                                                                                                    |                                                                                                    |                                                                                                    |                                                                                                    |                                                                                                    |                   |                                                                                                    |                       |
| Master Accountant                                                                                                    |                                                                                                    |                                                                                                    |                                                                                                    |                                                                                                    |                                                                                                    |                   |                                                                                                    |                       |
| Naam                                                                                                    |                                                                                                    |                                                                                                    | Default Template                                                                                                    | Users Das                                                                                                    | shboard                                                                                                    | ,<br>1            |                                                                                                    |                       |
| Debiteurenhebeerder                                                                                                    |                                                                                                    |                                                                                                    | (System)                                                                                                    | 4 <u>1</u>                                                                                                    | 0                                                                                                    | н<br>1            | 0 0                                                                                                    | -                     |
| Debiteurenbeheerder + master                                                                                                    |                                                                                                    |                                                                                                    | (System)                                                                                                    | 4                                                                                                    |                                                                                                    | 1 1               | 0 0                                                                                                    | -                     |
| Administrator (met debiteurenhebeer)                                                                                                    |                                                                                                    |                                                                                                    | master (System)                                                                                                    | -1L -                                                                                                    |                                                                                                    | 1 1<br>1          | 0 0                                                                                                    | -                     |
| remains a concernencery                                                                                                    |                                                                                                    |                                                                                                    | debiteurenbeheer)<br>(System)                                                                                                    | 4                                                                                                    |                                                                                                    | 1                 | 0- 4                                                                                                    |                       |
| Master Bedrijfslogin                                                                                                    |                                                                                                    |                                                                                                    |                                                                                                    |                                                                                                    |                                                                                                    |                   |                                                                                                    |                       |
| Naam<br>(Scenario 1) Document viewer                                                                                                    |                                                                                                    |                                                                                                    | Default Template<br>(Scenario 1) Document                                                                                                    | Users Das                                                                                                    | shboard                                                                                                    |                   | API                                                                                                    | 3                     |
| (Scenario 2) Salarisinvoer + loonrunaanvraag                                                                                                    |                                                                                                    |                                                                                                    | viewer (System)<br>(Scenario 2)                                                                                                    | 4                                                                                                    | 0                                                                                                    |                   | 0 0                                                                                                    | 3                     |
| The state of the state state of the state of the state of |                                                                                                    |                                                                                                    | Salarisinvoer +<br>loonrunaanvraag                                                                                                    | ~                                                                                                    | _                                                                                                    | - 1               |                                                                                                    | 2                     |
| (Scenario 3) Bedrijfs administrator                                                                                                    |                                                                                                    |                                                                                                    | (System)<br>(Scenario 3) Bedrijfs                                                                                                    | 2                                                                                                    | •                                                                                                    | ₽,                | ° 6                                                                                                    | 3                     |
| Master Client                                                                                                    |                                                                                                    |                                                                                                    | administrator (System)                                                                                                    |                                                                                                    |                                                                                                    |                   |                                                                                                    |                       |
| Naam                                                                                                    |                                                                                                    |                                                                                                    | Default Template                                                                                                    | Users Das                                                                                                    | shboard                                                                                                    | ,                 | API                                                                                                    |                       |
| (Scenario 3) General Manager Payroll & HR                                                                                                    |                                                                                                    |                                                                                                    | (Scenario 3) General<br>Manager Payroll & HR<br>(Surtem)                                                                                                    | <u>1</u>                                                                                                    |                                                                                                    | ₽ ,               | ° ¢                                                                                                    | >                     |
|                                                                                                    |                                                                                                    |                                                                                                    | (ay accury                                                                                                    |                                                                                                    | m                                                                                                    | d .               | ,o c                                                                                                    | _                     |
| HR Manager                                                                                                    |                                                                                                    |                                                                                                    | HR Manager (System)                                                                                                    | 12                                                                                                    | -                                                                                                    |                   |                                                                                                    | 3                     |
| HR Manager<br>Master Contact                                                                                                    |                                                                                                    |                                                                                                    | HR Manager (System)                                                                                                    | A                                                                                                    |                                                                                                    |                   |                                                                                                    | 3                     |
| HR Manager Master Contact Naam Contact O Datahub X + C A evt/deu-datahuh nmbre al/anolinations/Common/Data                                                                                                    | aileDane asrv2ID-mi ID004/GEDn81NNNhum3m&intWahDartiD                                                                                                    |                                                                                                    | HR Manager (Syttem)<br>Default Template<br>Contact (System)                                                                                                    | Lusers Das                                                                                                    | shboard                                                                                                    | 5 .<br>5 .        |                                                                                                    |                       |
| HR Manager<br>Matter Contact<br>Nam<br>Contact<br>Datahub x +<br>C  Active-datahub.nmbrs.nl/applications/Common/Dete                                                                                                    | ailsPage.aspx?lDzmUD09KG5Dp81NNNhym3m&intWebPartIDz                                                                                                    | =vv7NyAR81A143p8Nysyb4                                                                                                    | HR Manager (System)<br>Default Template<br>Contact (System)                                                                                                    | Users Das                                                                                                    | ihboard                                                                                                    |                   | арі<br>• с                                                                                                    | )<br>)<br>)<br>)<br>( |
| HR Manager<br>Matter Contact<br>Nam<br>Contact<br>Datahub x +<br>C  A extdev-datahub.nmbrs.nl/applications/Common/Deter<br>Visma<br>Nmbrs                                                                                                    | ailsPage.aspx?ID=mUD09KG5Dp81NNNhym3m&intWebPartID=<br>Zoek bedrijf   Zoek debiteur                                                                                                    | =vv7NyAR81A143p8Nysyb4<br>Q                                                                                                    | HR Manager (System)<br>Default Template<br>Contact (System)                                                                                                    | Ly Users Das                                                                                                    | ihboard                                                                                                    | SAND              |                                                                                                    | )<br>)<br>)           |
| HR Manager<br>Haster Contact<br>Nam<br>Contact<br>Datahub x +<br>C  extdev-datahub.nmbrs.nl/applications/Common/Deta<br>Visma<br>Nmbrs<br>WISTELLINGEN                                                                                                    | allsPage.aspx?ID=mUD09KG5Dp81NNNhym3m&intWebPartID=<br>Zoek bedrijf   Zoek debiteur                                                                                                    | =vv7NyAR81A143p8Nysyb4<br>Q                                                                                                    | HR Manager (System)<br>Default Template<br>Contact (System)                                                                                                    | 호 Users Das                                                                                                    | shboard                                                                                                    | 다.<br>역 (<br>SAND | API<br>S <sup>O</sup> C                                                                                                    | ) G                   |
| HR Manager<br>HR Manager<br>Master Contact<br>Nam<br>Contact<br>Datahub<br>C Datahub<br>x +<br>C e extdev-datahub.nmbrs.nl/applications/Common/Deta<br>Visma<br>Nmbrs<br>USER TEMPLATES                                                                                                    | allsPage.aspx?ID=mUD09KG5Dp81NNNhym3m&intWebPartID=<br>Zoek bedryf   Zoek debiteur                                                                                                    | =vv7NyAR81A143p8Nysyb4<br>Q                                                                                                    | HR Manager (System) Default Template Contact (System)                                                                                                    | 호 I<br>Users Das<br>호 I                                                                                                    | ihboard                                                                                                    | SAND              |                                                                                                    | ) G                   |
| HR Manager         HR Manager         Master Contact         Nam         Contact         Obstahub       x         +         C         • extdev-datahub.nmbrs.nt/applications/Common/Deta         Visma         Nmbrs         USER TEMPLATES         Cefe fielse Nmbrs gebruiker in jie omgeving op maat geeneden toeg                                                                                                    | allsPage.aspx?ID=mUD09KG5Dp81NNNhym3m&intWebPartID=<br>Zoek bedryf (Zoek debiteur<br>gangur<br>WEBSERVICES RIGHTS EDIT                                                                                                    | =vv7NyAR81A143p8Nysyb4<br>Q                                                                                                    | HR Manager (System) Default Template Contact (System)                                                                                                    | 查 I<br>Users Das<br>查 I                                                                                                    | ihboard                                                                                                    | Sand              | арі<br>С С                                                                                                    | ) G                   |
| IR Manager  IR Manager  Master Contact  Nam  Contact  Databulb  X +  C  Databulb  X +  C  Manager  C  Databulb  X +  C  C  Databulb  X +  C  Databulb  D  Databulb  D  D  D  D  D  D  D  D  D  D  D  D  D                                                                                                    | ailsPage.aspx?ID=mUD09KG5Dp81NNNhym3m&intWebPartID=<br>Zoek bedryf   Zoek Gebiteur<br>gengur<br>WEBSERVICES RIGHTS EDIT                                                                                                    | =vv7NyAR81A143p8Nysyb4<br>Q                                                                                                    | HR Manager (System) Default Template Contact (System)                                                                                                    | 호 I<br>Users Das<br>호 I                                                                                                    | ahboard                                                                                                    | 다.<br>역 [<br>SAND | арі<br>•• с<br>вох<br>асті                                                                                                    | ) G                   |
| IR Manager  IR Manager  Master Contact Nam  Contact  Datahub  Datahub  X  +  C  Datahub  X  +  C  Datahub  X  +                                                                                                    | allsPage.aspx?ID=mUD09KG5Dp81NNNhym3m&intWebPartID=<br>Zoek been/l [ Zoek debiteur<br>webservices RIGHTS EDIT<br>Webservices<br>Company Service v                                                                                                    | evv7NyAR81A143p8Nysyb4<br>Q                                                                                                    | HR Manager (System) Default Template Contact (System)                                                                                                    | 호 I                                                                                                    | shboard                                                                                                    | SAND              | арі<br>о с<br>вох                                                                                                    | ) G                   |
| ER Manager         Master Contact         Nam:         Contact         Nam:         Contact         Databulb       x         +         C            • extdev-databub.nmbrs.nl/applications/Common/Detactors/Common/Detactor                                                                                                    | ailsPage.aspx?ID=mUD09KG5Dp81NNNhym3m&intWebPartID=<br>Zoek bedryf   Zoek debiteur<br>Zoek bedryf   Zoek debiteur<br>Webservices<br>Company Services                                                                                                    | evy7NyAR81A143p8Nysyb4<br>Q                                                                                                    | HR Manager (System) Default Template Contact (System)                                                                                                    | 호 I                                                                                                    | shboard                                                                                                    | SAND              | API                                                                                                    | G                     |
| IRR Manager  IRR Manager  Master Contact  Nam  Contact  Databulb   Databulb    Databulb     Databulb     Databulb     Databulb     Databulb     Databulb     Databulb     Databulb     Databulb      Databulb       Databulb        Databulb                                                                                                    | allsPage.aspx?ID=mUD09KG5Dp81NNNhym3m&intWebPartID=<br>Zoek bedryf   Zoek debiteur<br>Zoek bedryf   Zoek debiteur<br>debiteur<br>Zoek bedryf   Zoek debiteur<br>Webservices<br>Company Services<br>Company Services<br>Method<br>Address_GetCurrent                                                                                                    | =vv7NyAR81A143p8Nysyb4<br>Q<br>Inactive Active<br>O ●                                                                                                    | HR Manager (System)                                                                                                    | 호 I                                                                                                    | ihboard (                                                                                                    | ,<br>⊐ ,<br>Sand  |                                                                                                    | ) G                   |
| IRR Manager  IRR Manager  Master Contact  Nam  Contact  Databulb                                                                                                    | allsPage.aspx?ID=mUD09KG5Dp81NNNhym3m&intWebPartID=<br>Zoek bedrijf (Zoek debiteur<br>Zoek bedrijf (Zoek debiteur<br>(Company Services<br>Company Services<br>(Company Services)<br>(Company Services)<br>(Co                                                                                                    | =vv7NyAR81A143pBNysyb4<br>Q<br>Inactive Active<br>○ ●                                                                                                    | HR Manager (System) Default Template Accountantiviewer                                                                                                    | 호 I<br>Users Das<br>환 I<br>Users Das                                                                                                    | hhboard                                                                                                    |                   |                                                                                                    | G                     |
| HR Manager HR Manager Haster Contact Nam Contact  Databulo  Databulo  Databulo  Contact  Databulo  A +  C  Databulo  A +  C  A +  C  A +  C  A +  A +                                                                                                    | allsPage.aspx?IDzmUD09KG5Dp81NNNhym3m8intWebPartIDz<br>Zeek bedrijf   Zeek debiteur<br>Zeek bedrijf   Zeek debiteur<br>Zeek bedrijf   Zeek debiteur<br>Zeek bedrijf   Zeek debiteur<br>Zeek bedrijf   Zeek debiteur<br>Zeek bedrijf   Zeek debiteur<br>Zeek bedrijf   Zeek debiteur                                                                                                    | =vv7NiyAR81A143pBNysyb4<br>Q<br>Inactive Active<br>○ ●<br>○ ●<br>○ ●                                                                                                    | HR Manager (System) Default Template Contact (System)                                                                                                    | 호 I<br>Users Das<br>호 I<br>보<br>Users Das<br>호                                                                                                    | ihboard                                                                                                    |                   |                                                                                                    |                       |
| HR Manager HR Manager Haster Contact Nam Contact Databulo  Databulo  Databulo  Contact  Databulo  Databulo  A the extdex-databub.nmbrs.nl/applications/Common/Deta  Contact  Databulo  DistractINGEN  USER TEMPLATES Casef else Nnbrs gebruker in je engeving op mast gesneden toeg  DistractINGEN  USER TEMPLATES Casef else Nnbrs gebruker in je engeving op mast gesneden toeg  DistractINGEN  Master Accountant  Master Accountant  Master  | alisPage.aspx7lDzmUD09KG5Dp81NNNhym3m8intWebPartIDz<br>Zeek bedrijf   Zeek debiteur<br>Zeek bedrijf   Zeek debiteur<br>Webservices<br>Company Services<br>Company Services<br>Com                                                                        | =vv7NiyAR81A143p8Niysyb4                                                                                                    | HR Manager (System) Default Template Contact (System)                                                                                                    | 호<br>Users Das<br>호<br>Users Das<br>호<br>I<br>호                                                                                                    | ihboard<br>ibboard                                                                                                    |                   |                                                                                                    |                       |
| HR Manager         HR Manager         Matter Contact         Nam         Contact         Contact         Databulo       x         +         C       extdev-databub.nmbrs.nl/applications/Common/Deta         Visma<br>Nmbrs         Visma<br>Nmbrs         Ceff elike Ninbin gebruker in je omgaving op maat gesneden toes         Dekjik of configureer de dashboard- en APFrechten van bestaande tempter         Matter Accountant         Naam         Accountant         Naam         Accountant         Maan         Accountant         Maan         Accountant         Maam         Accountantstor (met debiturenbeheerder         Debitsumbeheerder + master         Administrator (met debiturenbeheerder                                                                                                    | allsPage.aspx?IDzmUD09KG5Dp81NNNhym3m&intWebPartIDz<br>Zoek bedrijf [Zoek debteur:<br>Zoek bedrijf [Zoek debteur:<br>Company Services<br>Company Services<br>Method<br>Address_GetCurrent<br>Address_GetCurrent<br>Address_Insert<br>Address_Insert                                                                                                    | evv7NyAR81A143p8Nysyb4                                                                                                    | HR Manager (System)  Default Template Contact (System)  Default Template Contact (Syst | 호<br>Users Das<br>호<br>Users Das<br>호<br>I<br>호<br>I                                                                                                    | khboard<br>khboard                                                                                                    |                   |                                                                                                    |                       |
| HR Manager         Matter Contact         Name         Contact         Contact                                                                                                    | allsPage.aspx?iD=mUD09KG5Dp81NNNhym3m&intWebPartD=<br>Zoek bedrijf / Zoek debiteur<br>Zoek bedrijf / Zoek debiteur<br>Webservices<br>Company Sonices v<br>Method<br>Address_GetCurrent<br>Address_Iosant<br>Address_Iosant<br>Address_Iosant<br>BeskAccount_GetCurrent<br>BeskAccount_Insert                                                                                                    | Evv7NyAR81A143p8Nysyb4       Q       Inactive       Active       ○       ○       ○       ○       ○       ○       ○       ○       ○       ○       ○       ○       ○       ○       ○       ○       ○       ○       ○       ○       ○       ○       ○       ○                                                                                                    | HR Manager (system)  Default Template Contact (system)  Default Template Contact (system)  Default Template Contact (system)  Default Template Contact/system Costact Contact/sever Costact Costact Contact/sever Costact Costact Contact/sever Costact Costact Contact/sever Costact Costact  | 호  <br>Users Das<br>호  <br>고  <br>호  <br>호  <br>2                                                                                                    | hhboard<br>hhboard<br>hhboard                                                                                                    |                   | API<br>C<br>BOX<br>ACTI<br>ACTI<br>ACTI<br>C<br>C<br>C<br>C<br>C<br>C<br>C<br>C<br>C<br>C<br>C<br>C<br>C                                                                                                    |                       |
| IRR Manager         Master Contact         Nam         Contact         Obstahub       x         +         C         • extdev-datahub.nmbrs.nl/applications/Common/Deta         Visma         Context         Visma         Visma         Master Accountant         Nami         Accountantiviever         Debilsurenbeherder         Debilsurenbeherder         Debilsurenbeherder         Master Accountantiviever         Debilsurenbeherder         Master Badrijfslögin                                                                                                    | allsPage.aspx?iD=mUD09KG5Dp81NNNhym3m&intWebPartD=<br>Zoek bedryf / Zoek debiteur<br>Zoek bedryf / Zoek debiteur<br>Webservices<br>Company Services<br>Company Services<br>Company Services<br>Company Services<br>Company Services<br>Address_ GetCurrent<br>Address_ Insert<br>BashAccount_Insert<br>BashAccount_Insert                                                                                                    | Evv7NyAR81A143p8Nysyb4 Q X Inactive Active ○ ● ○ ● ○                                                                                                    | HR Manager (system)  Pefault Template Contact (System)                                                                                                    | 호<br>Users Das<br>호<br>Users Das<br>호<br>1<br>호<br>1<br>호                                                                                                    | hhboard<br>hhboard<br>hhboard<br>hhboard                                                                                                    |                   |                                                                                                    |                       |
| iRit Manager         Master Contact         Nam         Contact         Databulo       x         extdev-databub.nmbrs.nl/applications/Common/Deta         Visma         Databulo       x         extdev-databub.nmbrs.nl/applications/Common/Deta         Visma         Definition         Visma         Visma         Visma         Visma         Visma         Visma         Visma         Visma         Visma         Visma         Master Accountante         Master Accountante         Debilsurenbehereder         Debilsurenbehereder         Debilsurenbehereder         Debilsurenbehereder         Debilsurenbehereder         Debilsurenbehereder         Debilsurenbehereder         Debilsurenbehereder         Masen         Kazen         Masen         Kazen         Masen         Kazen         Masen         Kazen         Kazen         Kazen         Kazen         Kazen         Kazen                                                                                                    | allsPage.aspx?iD=mUD09KG5Dp81NNNhym3m&intWebPartID=<br>Zoek bedrif (Zoek debiteur<br>Zoek bedrif (Zoek debiteur<br>Webservices<br>Company Services<br>Company Services<br>Address_DesCurrent<br>Address_DesCurrent<br>BenkAccount_SetCurrent<br>BenkAccount_SetCurrent<br>BenkAccount_SetCurrent<br>BenkAccount_SetCurrent                                                                                                    | =vv7NyAR81A143pBNysyb4 Q X Inactive Active ○ ● ○ ● ○ ● ○ ● ○ ● ○ ● ○ ● ○ ● ○ ● ○ ● ○ ● ○ ● ○ ● ○ ● ○ ● ○ ● ○ ● ○ ● ○ ● ○ ● ○ ● ○ ● ○ ● ○ ● ○ ● ○ ● ○ ● ○ ● ○ ● ○ ● ○ ● ○ ● ○ ● ○ ● ○ ● ○ ● ○ ● ○ ● ○ ● ○ ● ○ ● ○ ● ○ ● ○ ● ○ ● ○ ● ○ ● ○ ● ○ ● ○ ● ○ ● ○ ● ○ ● ○ ● ○ ● ○ ● ○ ● ○ ● ○ ●                                                                                                    | HR Manager (System)  Pefault Template Contact (System)  Pefault Template Contact (System)  Default Template Contact (System)  Default Template Contact/second                                                                                                    | 호 I<br>Users Das<br>호 I<br>호 I<br>호 I<br>호 I<br>2 I<br>Users Das                                                                                                    | Ahboard<br>Ahboard<br>Ahboard<br>Ahboard<br>Ahboard<br>Ahboard<br>Ahboard<br>Ahboard                                                                                                    |                   |                                                                                                    |                       |
| IRR Manager         Master Contact         Nam         Contact         Databulb       x         +         Contact         INSTELLINGEN         USER TEMPLATES         Ceff via Notions gebruiker in jie omgeving op maat gesneden toeg         Dekijk of configureer de dashboard- en APFrechten van bestaande temple         +       Nister Accountant         Naam         Accountantviewer         Dekistantont (met debitsurenbeherder)         Master Bedrijklogin         Naam         (Scenario 1) Document viewer         (Scenario 1) Document viewer                                                                                                    | allsPage.aspx?iD=mUD09KG5Dp81NNNhym3m&intWebPartID=<br>Zoek bedrijf [Zoek debiteur<br>Zoek bedrijf [Zoek debiteur<br>Webservices<br>Company Services<br>Method<br>Address_GesCurrentWeitAddressType<br>Address_Insert<br>Address_GesCurrentWeitAddressType<br>Address_Insert<br>BankAccount_Intert<br>BankAccount_Intert<br>BankAccount_Intert                                                                                                    | <ul> <li>wv7NlyAR81A143pBNlysyb4</li> <li>Q</li> <li>x</li> <li>inactive Active</li> <li>○</li> <li>○</li> </ul>                                                                                                    | HR Manager (System)  Pefault Template Contact (System)  Pefault Template Contact (System)  Pefault Template Contact (System)  Pefault Template Contact (System)  Pefault Template Contact (System)  Pefault Template Contact (System)  Pefault Template Contact (System)  Peblearenbeterder Contact (System)  Peblearenbeterder Contact (System)  Peblearenbeterde | を<br>Users Das<br>を<br>し<br>を<br>し<br>し<br>を<br>し<br>し<br>を<br>し<br>し<br>を<br>の<br>の<br>の<br>の<br>の<br>の<br>の<br>の                                                                                                    | Abboard<br>Control of the second second s                                                                                                    |                   |                                                                                                    |                       |
| IRR Manager         Master Contact         Nami         Contact         Image: Contact         Image: Contact Contact         Image: Contact Contact         Image: Contact Contact Contact         Image: Contact Contact Contact Contact         Image: Contact Contact                                                                                                    | allsPage.aspx?iD=mUD09KG5Dp81NNNhym3m&intWebPartD=<br>Zoek bedrijf [Zoek Gebiteer<br>Zoek bedrijf [Zoek Gebiteer<br>Webservices<br>Company Services<br>Method<br>Address_GetCurrent<br>Address_GetCurrent<br>BankAccount_GetCurrent<br>BankAccount_GetCurrentPeriod<br>Company_GetCurrentPeriod<br>Company_GetCurrentPeriod<br>Company_GetTert                                                                                                    | <ul> <li>■vv7NyAR81A143p8Nysyb4</li> <li>Q</li> <li>X</li> <li>Inactive Active</li> <li>O</li> <li>O&lt;</li></ul>                                                                                                    | HR Manager (System)  Pefault Template Contect (System)  Pefault Template Contect (Syst | 호 Users Das<br>호 비<br>고 비<br>고 비<br>고 비<br>고 비<br>고 비<br>고 비<br>고 비<br>고 비<br>고 비<br>고                                                                                                    | Abboard<br>Abboard<br>Abb |                   |                                                                                                    |                       |
| IRR Manager         Master Contact         Nami         Contact         Image: Contact         Image: Contact Contact         Image: Contact Contact         Image: Contact Contact Contact         Image: Contact Contact Contact Contact         Image: Contact Contact Contac                                                                                                    | alisPage.aspx?ID=mUD09KG5Dp81NNNhym3m&intWebPartID=<br>Zoek been/i   Zoek debiteur:<br>Zoek been/i   Zoek debiteur:<br>Webservices<br>Company Services •<br>Company Services •<br>Address_CetCurrent<br>Address_CetCurrent<br>Address_CetCurrent<br>Benk/ccount_Update<br>Company_GetCurrentPeriod<br>Company_GetCurrentPeriod<br>Company_CetCurrent<br>Benk/ccount_Update                                                                                                    | U  U  U  U  U  U  U  U  U  U  U  U  U                                                                                                    | HR Manager (System)  Default Template Contact (System)  Default Template Contact (System)  Default System)  Default System Contact (System)  Default System Contact (System)  Default System Contac | を<br>Users Das<br>を<br>し<br>を<br>し<br>し<br>を<br>し<br>し<br>を<br>の<br>し<br>を<br>の<br>の<br>の<br>の<br>の<br>の<br>の<br>の                                                                                                    |                                                                                                    |                   | API<br>ACTI<br>ACTI<br>A |                       |
| IRR Manager         Master Contact         Name         Contact         Instabulo         Instabulo         Instruction         Visiona         Visiona         Mater Accountante         Mater Machinistrator (met debiteurenbeheerder         Debitaurenbeheerder + master         Administrator (met debiteurenbeheerder         Maam         (Scenario 1) Document viewer         (Scenario 2) Salarisiveer + loonrunsanvraag         (Scenario 2) Salarisiveer + loonrunsanvraag         (Sc                                                                                                    | allsPage.aspx7lDzmUD09KG5Dp81NNNhym3m&intWebPartIDz<br>Zoek beengi [ Zoek debiteur:                                                                                                    | ■vv7NyAR81A143pBNysyb4                                                                                                    | HR Manager (System)  Default Template Contact (System)  Default Template Default Template D | <ol> <li>セリック・ション・ション・ション・ション・ション・ション・ション・ション・ション・ション</li></ol>                                                                                                    |                                                                                                    |                   | API<br>ACTI<br>ACTI<br>A |                       |
| IRR Manager         Master Contact         Nami         Contact         Instabulo       * + *         Contact         Instabulo       * + *         Contact         Instabulo       * + *         Contact         Instabulo       * + *         Contact       *         Visiona       *         Institution       *         Institution       *         Institrator<                                                                                                    | allsPage.aspx?ID=mUD09KG5Dp81NNNhym3m&intWebPartID=<br>Zoek bedryf   Zoek debiteur<br>Zoek bedryf   Zoek debiteur<br>Webservices<br>Company Services<br>Company Services<br>Company Services<br>Address, decLurrent<br>Address, decLurrent<br>Beskkccount, Cetturent<br>Beskkccount, Insert<br>Beskkccount, Digta<br>Company, GetCurrent<br>Beskkccount, Digta<br>Company, GetCurrent<br>Beskkccount, Digta<br>Company, GetCurrent<br>Beskkccount, Digta<br>Company, GetCurrent<br>Beskkccount, Digta<br>Company, GetCurrent<br>Beskkccount, Digta                                                                                                    | UV7NyAR81A143pBNysyb4  Q  X  Inactive Active  O  O  O  O  O  O  O  O  O  O  O  O  O                                                                                                    | HR Manager (System)  Default Template Contact (System)  Default Template Contact (Syst | 호 I<br>Users Das<br>호 I<br>E<br>E<br>E<br>E<br>E<br>E<br>E<br>E<br>E<br>E<br>E<br>E<br>E<br>E<br>E<br>E<br>E<br>E<br>E                                                                                                    | Ahboard<br>Ahboard<br>Ahboard<br>Ahboard<br>Ahboard<br>Ahboard<br>Ahboard<br>Ahboard                                                                                                    |                   | API<br>API<br>BOX<br>ACTI<br>API<br>C<br>C<br>C<br>C<br>C<br>C<br>C<br>C<br>C<br>C<br>C<br>C<br>C                                                                                                    |                       |
| HR Manager HR Manager HR Manager HR Manager Haster Contact Nam Contact  Databulo                                                                                                    | allsPage.aspx?/D=mUD09KG5Dp81NNNihym3m8intWebPartID=<br>Zeek berrj/[12ok debiteur<br>Zeek berrj/[12ok debiteur<br>websErvices<br>Company Services v<br>Company Services v<br>Method<br>Address_treat<br>Address_treat<br>Address_treat<br>Address_toert<br>Address_toert<br>Address | ■ W7NyAR81A143p8Nysyb4       Q       X       Inactive Active       ○       ○       ○       ○       ○       ○       ○       ○       ○       ○       ○       ○       ○       ○       ○       ○       ○       ○       ○       ○       ○       ○       ○       ○       ○       ○       ○       ○       ○       ○       ○       ○       ○       ○       ○       ○       ○       ○       ○       ○       ○       ○       ○       ○       ○       ○       ○       ○       ○       ○       ○       ○       ○       ○       ○       ○       ○       ○       ○       ○       ○       ○       ○       ○ <td>HR Manager (system)  Default Template Contact (system)  Default Template Contact (system)  Default Template Contact (system)  Default Template Contact (system)  Default Complate Contact (system)  Default Contact (system)  Default Contact (system)  Default Co</td> <td>호<br/>Users Das<br/>호<br/>보<br/>I<br/>Users Das<br/>호<br/>I<br/>호<br/>I<br/>I<br/>Sa<br/>I<br/>I<br/>Sa<br/>I<br/>I<br/>Sa<br/>I<br/>I<br/>Sa<br/>I<br/>I<br/>Sa<br/>I<br/>I<br/>Sa<br/>I<br/>I<br/>Sa<br/>I<br/>I<br/>Sa<br/>I<br/>I<br/>Sa<br/>I<br/>I<br/>Sa<br/>I<br/>I<br/>Sa<br/>I<br/>I<br/>Sa<br/>I<br/>I<br/>Sa<br/>I<br/>Sa<br/>I<br/>S<br/>I<br/>S</td> <td></td> <td></td> <td>API<br/>API<br/>API<br/>API<br/>API<br/>API<br/>API<br/>API</td> <td></td> | HR Manager (system)  Default Template Contact (system)  Default Template Contact (system)  Default Template Contact (system)  Default Template Contact (system)  Default Complate Contact (system)  Default Contact (system)  Default Contact (system)  Default Co | 호<br>Users Das<br>호<br>보<br>I<br>Users Das<br>호<br>I<br>호<br>I<br>I<br>Sa<br>I<br>I<br>Sa<br>I<br>I<br>Sa<br>I<br>I<br>Sa<br>I<br>I<br>Sa<br>I<br>I<br>Sa<br>I<br>I<br>Sa<br>I<br>I<br>Sa<br>I<br>I<br>Sa<br>I<br>I<br>Sa<br>I<br>I<br>Sa<br>I<br>I<br>Sa<br>I<br>I<br>Sa<br>I<br>Sa<br>I<br>S<br>I<br>S |                                                                                                    |                   | API<br>API<br>API<br>API<br>API<br>API<br>API<br>API                                                                                                    |                       |

Onder User template (Scenario 3) General Manager Payroll & HR (System) template dienen de volgende API-instellingen geactiveerd te zijn:

### **Company Services**

- Address\_GetCurrent
- Company\_GetCurrentPeriod
- ContactPerson\_Get
- Converter\_GetByCompany\_IntToGuid
- List\_GetAll
- WageTax\_GetList
- WageTax\_GetXML
- Run\_GetList

#### **Debtor Services**

- Environment\_Get

### **Employee Services**

- Address\_GetAll\_AllEmployeesByCompany
- Contract\_GetAll\_AllEmployeesByCompany
- Employment\_GetAll\_AllEmployeesByCompany
- EmployeeType\_GetList
- List\_GetByCompany
- PersonalInfo\_GetAll\_AllEmployeesByCompany
- Salary\_GetAll\_AllEmployeesByCompany
- Schedule\_Get
- Schedule\_GetAll\_AllEmployeesByCompany

VCSW 💷

- SVW\_GetAll\_AllEmployeesByCompany
- SVW\_GetList

### **Report Services**

- Reports\_BackgroundTask\_Result
- Reports\_Accountant\_Company\_EmployeeWageComponentsPerRun\_Background

### **Klant Login**

Ga naar de debiteur en klik onder gebruikersaccounts op **'klant login'** om een klant login aan te maken waarmee de API-koppeling gemaakt kan worden. Klik op **nieuw account** en voer de gegevens van de klant in. Hier dien je ook aan te geven welke template de klantlogin krijgt. Het template bepaalt welke rechten de login hee. Hier kies je voor (Scenario 3) General Manager Payroll & HR (System).

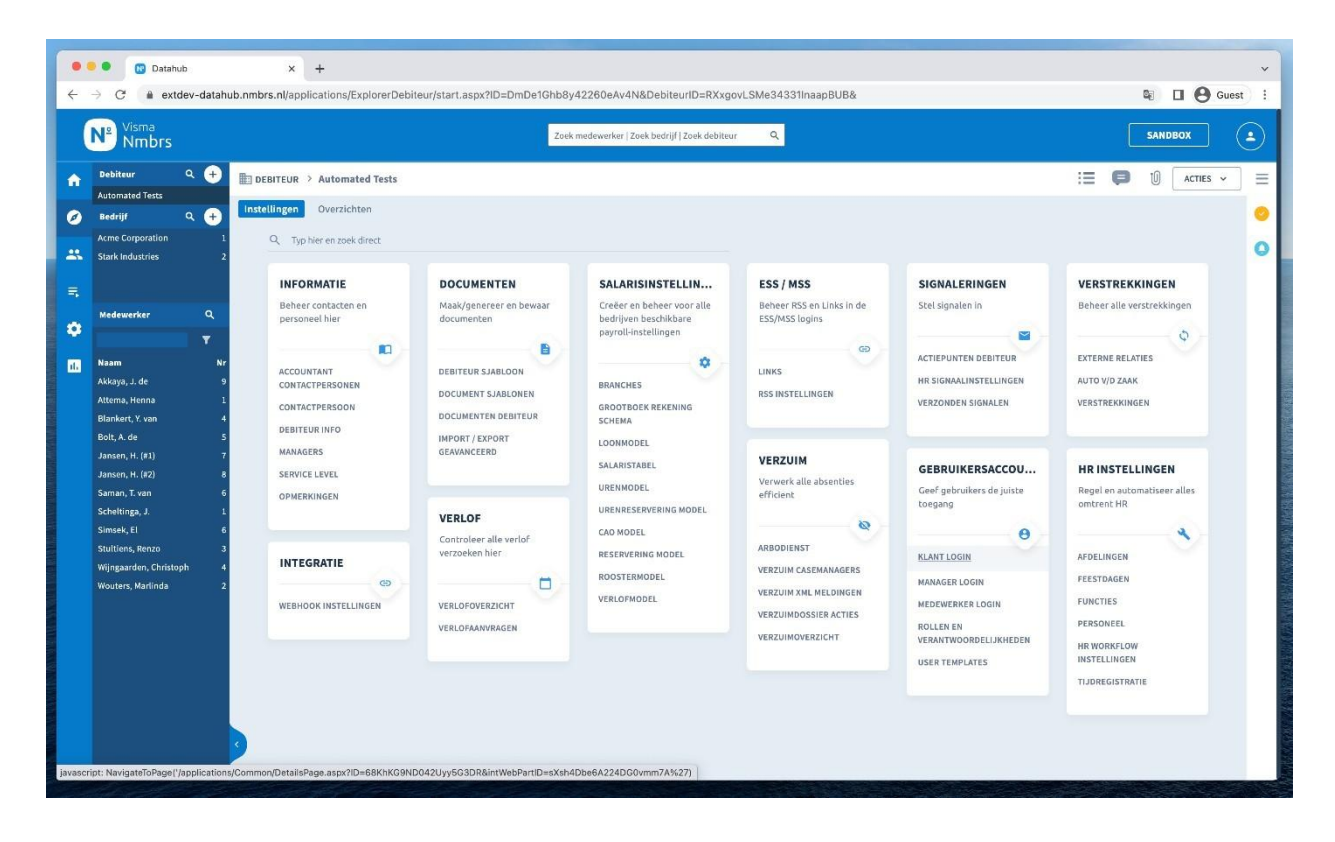

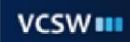

|        | 🗧 🔍 🔃 Datahub                                                                                                    | × +                                                 |                                                                                                    | ~           |
|--------|----------------------------------------------------------------------------------------------------|-----------------------------------------------------|----------------------------------------------------------------------------------------------------|-------------|
| ÷      | → C                                                                                                    | b.nmbrs.nl/applications/Common/DetailsPag           | ge.aspx?ID=68KhKG9ND042Uyy5G3DR&intWebPartID=sXsh4Dbe6A224DG0vmm7A                                                                                                    | Guest :     |
|        | N <sup>®</sup> Visma<br>Nmbrs                                                                                                    |                                                     | Zoek medewerker i Zoek bedrijf [ Zoek debiteur Q                                                                                                    |             |
| Ĥ      | Debiteur Q +                                                                                                    | DEBITEUR      Automated Tests                       | i 🗧 🗧 (                                                                                                    |             |
| Ø      | Bedrijf Q 🕂                                                                                                    | Instellingen Overzichten                            |                                                                                                    | 0           |
| **     | Acme Corporation 1<br>Stark Industries 2                                                                                                    | + KLANT LOGIN                                       |                                                                                                    | 0           |
| =<br># | Medewerker Q                                                                                                    | + NIEUW ACCOUNT                                     |                                                                                                    |             |
|        | Vam     Nr       Akkaya, J. de     9       Akkaya, J. de     9       Atkma, Henna     1       Binkert, Y. von     4       Bolt, A. de     5       Jansen, H. (#2)     8       Saman, T. van     6       Scheltinga, J.     1       Simselv, El     6       Stuttions, Renzo     3       Wingaarden, Christoph     2 | Gebruiker<br>Liefer Acoust<br>Teetaal gebruikere: 3 | GEBRUIKERSACCOUNT WIJZIGEN/TOEVOEGEN X<br>Email:<br>Wornaan:<br>Achternaan:<br>Telefonnumet:<br>Tai:<br>Uir Templat:<br>Debiteur eigenaar<br>H Manager Payrol & HR<br>H Manager<br>Scenario 3) General Manager Payrol & HR<br>H Manager<br>Generatio 3) General Manager Payrol & HR<br>H Manager<br>Generatio 3) General Manager Payrol & HR<br>H Manager<br>Generatio 3) Badrijfe administrator | WINLOAD POF |

Na het aanmaken van de login dien je in het filter nog aan te geven tot welke bedrijven onder de debiteur de klant toegang heeft, vul je deze niet in? Dan ziet de klant niets.

| •  | ● ● Datahub<br>→ C                                                                                                    | × +<br>b.nmbrs.nl/applications/Common/DetailsPage.asp  | xr?ID=68KhKG9ND042Uyy5G3DR&intWebPartID=sXsh4Dbe6A224DG0        | rmm7A                                        | ✓                     |
|----|----------------------------------------------------------------------------------------------------|--------------------------------------------------------|-----------------------------------------------------------------|----------------------------------------------|-----------------------|
|    | Visma<br>Nmbrs                                                                                                    |                                                        | Zoek medewerker   Zoek bedrijf   Zoek debiteur Q                |                                              | SANDBOX               |
| Ĥ  | Debiteur Q 🕂<br>Automated Tests                                                                                                    | DEBITEUR > Automated Tests                             |                                                                 | ii ()                                        |                       |
| Ø  | Bedrijf Q 🛨                                                                                                    | Instellingen Overzichten                               |                                                                 |                                              | 0                     |
|    | Stark Industries 2                                                                                                    | ← KLANT LOGIN                                          |                                                                 |                                              | 0                     |
| 5  | Medewerker Q,                                                                                                    | + NIEUWACCOUNT                                         | BEDRIJVEN FILTER ×                                              |                                              |                       |
| Ţ. | V       Nam     Nr       Akkaya, J. de     9       Atkena, Henna     1       Binkert, Y. van     4       Bolt, A. de     5       Jansen, H. (21)     7       Samsh, H. (22)     8       Satura, T. van     6       Scheltings, J.     1       Simsek, El     6       Stuttions, Renzo     3       Wöngaarden, Christoph     4       Wouters, Martinda     2 | Gebruiker<br>cleritigentifzen<br>Tettaal gebruikere: 3 | Skicteer Bedrijven  Arme Coroporation Stark Industries  OPSLAAN | Actief Sandbox IP Adr Contact Type Api token | Apitoken OownLOAD PDF |

Klik op de **enveloppe** onder actief, de klant ontvangt nu een e-mail om zijn login actief te maken en een wachtwoord in te stellen. Na deze stap kan de klant inloggen.

|     | Datahub                                  | × +                                                      |                                              |               |                     |                   |                          |              | ~      |
|-----|------------------------------------------|----------------------------------------------------------|----------------------------------------------|---------------|---------------------|-------------------|--------------------------|--------------|--------|
| ÷   | → C                                      | ub.nmbrs.nl/applications/Common/DetailsPage.aspx?ID=68KH | KG9ND042Uyy5G3DR&intWebP                     | artiD=sXsh4Db | e6A224DG0vm         | m7A               |                          | <b>D O</b> G | uest : |
|     | N <sup>®</sup> <sup>Visma</sup><br>Nmbrs |                                                          | Zoek medewerker   Zoek bedrijf   Zo          | oek debiteur  | ٩                   |                   |                          | SANDBOX      | ٩      |
| ŵ   | Debiteur Q +                             | DEBITEUR > Automated Tests                               |                                              |               |                     |                   | := <b>9</b>              | ACTIES ~     | . =    |
| ø   | Bedrijf Q +                              | Instellingen Overzichten                                 |                                              |               |                     |                   |                          |              |        |
| *   | Acme Corporation 1<br>Stark Industries 2 | C KLANT LOGIN                                            |                                              |               |                     |                   |                          |              | 0      |
|     | Medewerker Q                             | + NIEUW ACCOUNT                                          |                                              |               |                     |                   |                          |              |        |
| ٥   | T                                        | Gebruiker                                                | Type Gebruiker                               | Taal          | Filter              | Actief Sandbox IF | Adr Contact Type Api tol | ken Apitoken |        |
| ıl. | Naam Nr                                  | client@nmbrs.nl<br>Test Account                          | (Scenario 3) General Manager<br>Payroll & HR | EN            | ♥ Alle<br>Bedrijven |                   | • i                      | 0            | 11     |
|     | Akkaya, J. de 9<br>Attema, Henna 1       | Totaal gebruikers: 3                                     |                                              |               |                     |                   |                          |              |        |
|     | Blankert, Y. van 4                       |                                                          |                                              |               |                     |                   |                          |              |        |
|     | Bolt, A. de 5<br>Jansen, H. (#1) 7       |                                                          |                                              |               |                     |                   |                          | DOWNLOAD PDF |        |
|     | Jansen, H. (#2) 8                        |                                                          |                                              |               |                     |                   |                          |              |        |
|     | Saman, T. van 6                          |                                                          |                                              |               |                     |                   |                          |              |        |
|     | Scheltinga, J. 1<br>Simsek El 6          |                                                          |                                              |               |                     |                   |                          |              |        |
|     | Stuitiens, Renzo 3                       |                                                          |                                              |               |                     |                   |                          |              |        |
|     | Wijngaarden, Christoph 4                 |                                                          |                                              |               |                     |                   |                          |              |        |
|     | Wouters, Marlinda 2                      |                                                          |                                              |               |                     |                   |                          |              |        |
|     |                                          |                                                          |                                              |               |                     |                   |                          |              |        |
|     |                                          |                                                          |                                              |               |                     |                   |                          |              |        |
|     |                                          |                                                          |                                              |               |                     |                   |                          |              |        |
|     |                                          |                                                          |                                              |               |                     |                   |                          |              |        |
|     |                                          |                                                          |                                              |               |                     |                   |                          |              |        |
|     |                                          |                                                          |                                              |               |                     |                   |                          |              |        |
|     |                                          |                                                          |                                              |               |                     |                   |                          |              |        |
|     | and the second second                    |                                                          |                                              |               |                     |                   |                          |              | -      |

VCSW B.V.

### Stap 2: API Token

Volg de volgende schermafbeeldingen met instructies om de API-token in het Nmbrs account te vinden. Deze token wordt gebruikt om het account met ons systeem te verbinden. Het is dus belangrijk dat deze juist overgenomen wordt.

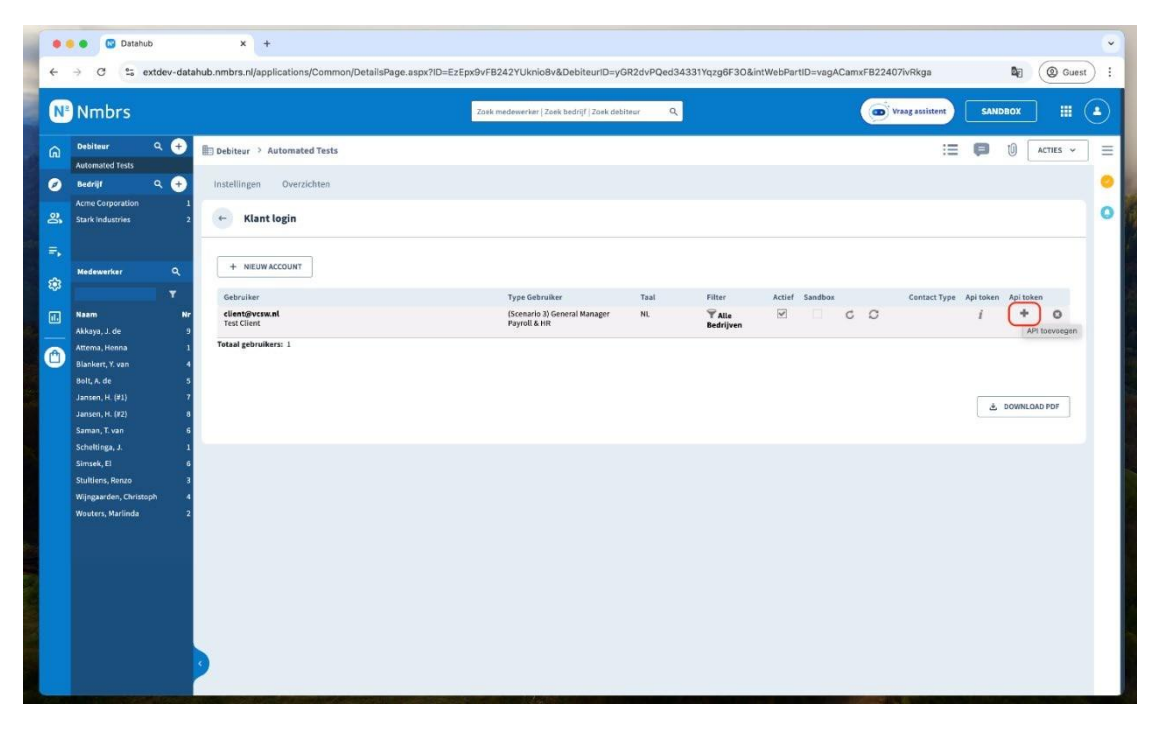

Klik op API token in het klant login scherm naast het account die gecreëerd is met de juiste template General Manager Payroll & HR.

| ÷           | → C 25 er                                 | o<br>ktdev-data | × +<br>hub.nmbrs.nl/applications/Common/DetailsPage | .aspx?ID=EzEpx9vFB242YUknio8v&DebiteurID=yGf                   | R2dvPQed34 | 1331Yqzg6F3O∈    | tWebPartID=vag | ACamxFB224 | 07ivRkga        |                | <b>N</b> ( | ② Gues | •<br>• |
|-------------|-------------------------------------------|-----------------|-----------------------------------------------------|----------------------------------------------------------------|------------|------------------|----------------|------------|-----------------|----------------|------------|--------|--------|
| N           | Nmbrs                                     |                 |                                                     | Zoek medewerker   Zoek bedrijf   Zoek debit                    | eur Q      |                  |                | 6          | Vraag assistent | SAND           | вох        |        | ٩      |
|             | Debiteur                                  | ۹ 📀             | Debiteur > Automated Tests                          |                                                                |            |                  |                |            | :=              | ø              | 10 [ АС    | nes 🗸  | ] =    |
| 0           |                                           | ۹ 🕀             | Instellingen Overzichten                            |                                                                |            |                  |                |            |                 |                |            |        | 0      |
|             |                                           |                 | - Klant login                                       |                                                                |            |                  |                |            |                 |                |            |        | 0      |
| ≡.          |                                           |                 |                                                     |                                                                |            |                  |                |            |                 |                |            |        |        |
| <b>(</b> #3 |                                           |                 | + NIEUW ACCOUNT                                     |                                                                |            |                  |                |            |                 |                |            |        |        |
|             |                                           |                 | Gebruiker<br>client@vcsw.nl<br>Test Client          | Type Gebruiker<br>(Scenario 3) General Manager<br>Payroli & HR | Taal       | Filter<br>V Alle | Actief Sandbox | 0 0        | Contact Type    | Api token<br>İ | Api token  | 0      |        |
| 0           |                                           |                 | Totaal gebruikers: 1                                | API token hewerken                                             | ×          | neurijven        |                |            |                 |                |            |        |        |
|             |                                           |                 |                                                     |                                                                | FN         |                  |                |            |                 | ٤.             | DOWNLOAD   | DF     |        |
|             | Saman, T. vən                             |                 |                                                     |                                                                |            |                  |                |            |                 |                |            |        |        |
|             | Simsek, El                                |                 |                                                     |                                                                |            |                  |                |            |                 |                |            |        |        |
|             | Stultiens, Renzo<br>Wlingaarden, Christor |                 |                                                     |                                                                |            |                  |                |            |                 |                |            |        |        |
|             |                                           |                 |                                                     |                                                                |            |                  |                |            |                 |                |            |        |        |
|             |                                           |                 |                                                     |                                                                |            |                  |                |            |                 |                |            |        |        |
|             |                                           |                 |                                                     |                                                                |            |                  |                |            |                 |                |            |        |        |
|             |                                           |                 |                                                     |                                                                |            |                  |                |            |                 |                |            |        |        |
|             |                                           |                 |                                                     |                                                                |            |                  |                |            |                 |                |            |        |        |
|             |                                           |                 | 2                                                   |                                                                |            |                  |                |            |                 |                |            |        |        |

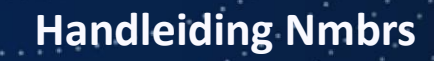

| Nmbrs                                    |                               | zoek medewerker i zoek bedrijf i zoek debi   | teur Q |                     |                | •   | Vraag assistent | SAND     | BOX         |      |
|------------------------------------------|-------------------------------|----------------------------------------------|--------|---------------------|----------------|-----|-----------------|----------|-------------|------|
| Debiteur 9 🛨 🎫                           | Debiteur > Automated Tests    |                                              |        |                     |                |     | :=              | þ        | 1) ACTI     | ES N |
| Bedrijf Q 🕂 In                           | nstellingen Overzichten       |                                              |        |                     |                |     |                 |          |             |      |
| Acme Corporation 1<br>Stark Industries 2 | ← Klant login                 |                                              |        |                     |                |     |                 |          |             |      |
|                                          |                               |                                              |        |                     |                |     |                 |          |             |      |
| Medewerker Q                             | + NIEUW ACCOUNT               |                                              |        |                     |                |     |                 |          |             |      |
| T                                        | Gebruiker                     | Type Gebruiker                               | Taal   | Filter              | Actief Sandbox |     | Contact Type    | Apitoken | Api token   |      |
| Noam Nr                                  | client@vcsw.nl<br>Test Client | (Scenario 3) General Manager<br>Payroll & HR | NL     | ₩ Alle<br>Bedriiven |                | 0 0 |                 | i        | +           | 0    |
| Akkaya, J. de 9                          | Totaal gebruikers: 1          |                                              |        |                     |                |     |                 |          |             |      |
| Blankert, Y. van 4                       |                               | API token hewerken                           |        | ×                   |                |     |                 |          |             |      |
| Bolt, A. de 5                            |                               | AFTOKEN DEWETKEN                             |        | ×0                  |                |     |                 |          |             |      |
| Jansen, H. (#1) 7                        |                               | Token: 292f8aa0fd264c06b4e841d79281b79:      | 3      |                     |                |     |                 | -        | DOWNLOAD PL | DE   |
| Jansen, H. (#2) 8                        |                               | VERNIEUWEN VERWIJDEREN                       | SLUITE |                     |                |     |                 |          |             |      |
| Samari, T. van 6                         |                               |                                              |        |                     |                |     |                 |          |             |      |
| Scheltinga, J. 1                         |                               |                                              |        |                     |                |     |                 |          |             |      |
| Simsek, El 6                             |                               |                                              |        |                     |                |     |                 |          |             |      |
| Stultiens, Renzo 3                       |                               |                                              |        |                     |                |     |                 |          |             |      |
| Wijngaarden, Christoph 4                 |                               |                                              |        |                     |                |     |                 |          |             |      |
| Wouters, Marlinda 2                      |                               |                                              |        |                     |                |     |                 |          |             |      |
|                                          |                               |                                              |        |                     |                |     |                 |          |             |      |
|                                          |                               |                                              |        |                     |                |     |                 |          |             |      |
|                                          |                               |                                              |        |                     |                |     |                 |          |             |      |
|                                          |                               |                                              |        |                     |                |     |                 |          |             |      |
|                                          |                               |                                              |        |                     |                |     |                 |          |             |      |
|                                          |                               |                                              |        |                     |                |     |                 |          |             |      |

Klik op API token toevoegen, zodat de token zichtbaar wordt.

Deze **Gebruikersnaam** en **Token** dienen tijdens de onboardingsprocedure bij **stap 6** ingevuld te worden.

### Stap 3: Uitnodiging via e-mail

Als de rollen en permissies zijn ingeregeld, kun je naar de volgende stap in het onboardingsproces. Als het goed is heb je een e-mail ontvangen met daarin de link om het onboardingsproces te starten. Hier is een voorbeeld van de e-mail:

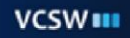

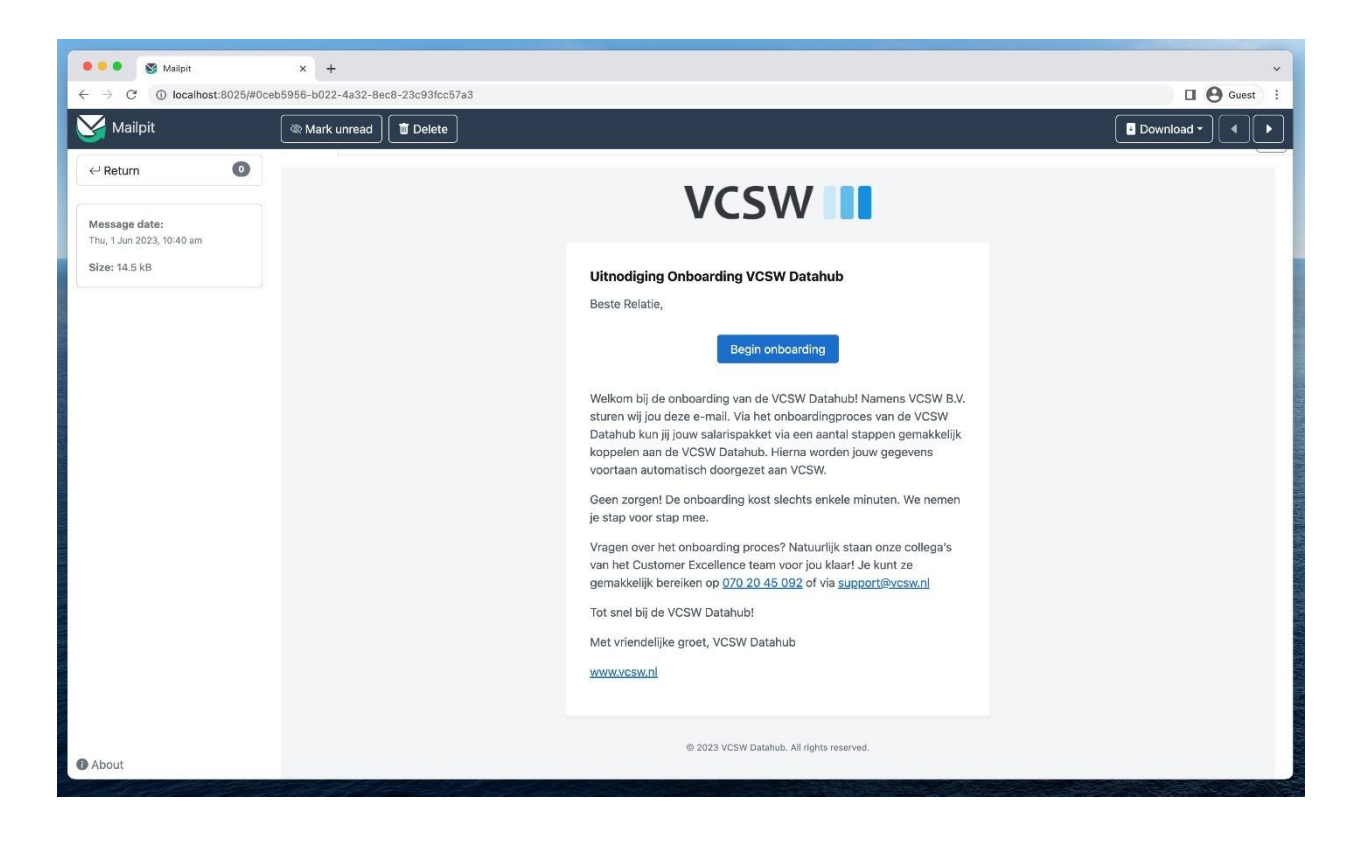

## Stap 4: Het beginscherm

Zodra je de link hebt aangeklikt kom je terecht in het beginscherm. Hier dien je aan te geven dat je akkoord gaat met onze **algemene voorwaarden**. Dit is een verplichte stap, zorg er daarom voor dat je het vakje aanvinkt vóórdat je verdergaat.

Onder het selectievak voor de algemene voorwaarden zie je de salarispakketten waaruit je kunt kiezen. Dit is een belangrijke stap, omdat dit bepaalt welke vervolgstappen nodig zijn om de koppeling te maken.

In onderstaande schermafbeelding zie je het beginscherm.

| ●●● ③ Welkom   VCSW Da | tahub X +                                                                                                    | Si 🖪 🗛 Guest 🗄 |
|------------------------|----------------------------------------------------------------------------------------------------|----------------|
| V                      | CSW III Datahub                                                                                                    |                |
|                        | 1     Welkom     2     Login     3     Laatste details                                                                                                    |                |
|                        | Welkom bij de VCSW Datahub!<br>Je bent slechts enkele minuten verwijderd van een naadloze koppeling met jouw salarispakket. Selecteer hieronder van welk salarispakket je gebruik<br>maakt: |                |
|                        | Salarispakket<br>Welk salarispakket gebruik je?<br>Visma Nmbrs<br>AFAS Online                                                                                                    |                |
|                        | Loket.nl  Algemene voorwaarden Algemene voorwaarden gelezen?      Ik heb de Algemene voorwoorden gelezen en ga ermee akkoord.                                                               |                |
|                        | Volgende                                                                                                    |                |
|                        | Klik hier voor de meest gestelde vragen.                                                                                                    |                |

Je ziet verschillende salarispakketten om uit te kiezen. Let op: deze tutorial is specifiek voor het Nmbrssalarispakket. Als je dit pakket niet ziet in de lijst, neem dan contact op via het aangegeven telefoonnummer.

Kies hier Nmbrs en klik op de knop "Volgende" om naar de volgende stap te gaan.

## Stap 5: Nmbrs

Nadat je hebt bevestigd dat je gebruik maakt van het salarispakket Nmbrs word je doorverwezen naar een scherm dat uitleg geeft over het inloggen bij Nmbrs.

| 🔍 🔍 🕲 Welkom   VCSW Datahi | ub X +                                                                                                    | ×             |
|----------------------------|----------------------------------------------------------------------------------------------------|---------------|
| ← → C (a) datahub.vcsw-de  | x.nl(onboarding/97cb8f6e-d3bb-3c72-add2-f02b5d9dd28a?signature=16f885743c8d78cc376a52b58836862dbb0f36130b464fc9c878d833cc298565                              | 🛯 🛛 🕒 Guest 🗄 |
| vo                         | SW III Datahub                                                                                                    |               |
|                            | 1     Welkom     2     Login     3     Laatste details                                                                                                    |               |
|                            | Welkom bij de VCSW Datahub!                                                                                                    |               |
|                            | Je bent slechts enkele minuten verwijderd van een naadloze koppeling met jouw salarispakket. Selecteer hieronder van welk salarispakket je gebruik<br>maakt: |               |
|                            | Sələrispəkket<br>Weik sələrispəkket gebruik je?                                                                                                    |               |
|                            | Visma Nimbrs AFAS Online                                                                                                    |               |
|                            | C Loket.nl                                                                                                    |               |
|                            | Algemene voorwaarden<br>Algemene voorwaarden gelezen?                                                                                                    |               |
|                            | Ik heb de Algemene voorwoorden gelezen en ga ermee akkoord.                                                                                                  |               |
|                            | Volgende                                                                                                    |               |
|                            | Klik hier voor de meest gestelde vragen.                                                                                                    |               |

Na het klikken op "Volgende" word je automatisch doorgeleid naar de beveiligde website van Nmbrs waar je moet inloggen om het onboardingsproces te kunnen voortzetten.

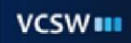

| 🗧 🔍 🕥 Login   VCSW Data                                                      | hub × +                                                               |                                                                                                    |                                                                 | ~                              |
|------------------------------------------------------------------------------|-----------------------------------------------------------------------|----------------------------------------------------------------------------------------------------|-----------------------------------------------------------------|--------------------------------|
| ← → C* 🔒 datahub.vcsw-                                                       | -dev.nl/service/nmbrs/login/97cb8f6e-d                                | l3bb-3c72-add2-f02b5d9dd28a?signature=6fc76ff0d364                                                                                                    | 84534c622l3e6a7e2dc3786ff03980aae172558d327c74236484            | 🛯 🖬 🕒 Guest 🗄                  |
| V                                                                            | /CSW 🚺 Datah                                                          | ub                                                                                                    |                                                                 |                                |
|                                                                              |                                                                       |                                                                                                    |                                                                 |                                |
|                                                                              | Welkom                                                                | 2 Login                                                                                                    | 3 Laatste details                                               |                                |
|                                                                              |                                                                       |                                                                                                    |                                                                 |                                |
|                                                                              | Koppelen met                                                          | t Visma Nmbrs                                                                                                    |                                                                 |                                |
|                                                                              | Klik op onderstaande knop om i                                        | naar het Visma Nmbrs authenticatie scherm te gaan.                                                                                                    | Hier dien je een wachtwoord en gebruikersnaam in te voeren.     |                                |
|                                                                              | Nog geen klant login? Je kunt r                                       | niervoor onze NMBRS nandielding raadpiegen.                                                                                                    |                                                                 |                                |
|                                                                              |                                                                       |                                                                                                    | Volgend                                                         | le                             |
|                                                                              |                                                                       |                                                                                                    |                                                                 |                                |
|                                                                              |                                                                       | Klik hier voor de meest geste                                                                                                    | elde vragen.                                                    |                                |
|                                                                              |                                                                       |                                                                                                    |                                                                 |                                |
|                                                                              |                                                                       |                                                                                                    |                                                                 |                                |
|                                                                              |                                                                       |                                                                                                    |                                                                 |                                |
|                                                                              |                                                                       |                                                                                                    |                                                                 |                                |
|                                                                              |                                                                       |                                                                                                    |                                                                 |                                |
|                                                                              |                                                                       |                                                                                                    |                                                                 |                                |
|                                                                              |                                                                       |                                                                                                    |                                                                 |                                |
| 🛛 🗧 🚺 Welcome to Nmbrs                                                       | s® - Nmbrs.) × +                                                      |                                                                                                    |                                                                 | *                              |
| ●●● I & Welcome to Nmbrs<br>← → C                                            | 19 - Nmbrs.l × +<br>e.nmbrs.com/Login/Login?ReturnUrl=%2              | Pconnect%2Fauthorize%2Fcallback%3Fscope%3Demploy                                                                                                    | vee.employment.read%2520employee.info.read%2520employee.paymen  | *<br>n1%2520compan 🛛 😧 Guest 🚦 |
| <ul> <li>♦ ● E Welcome to Nimbra</li> <li>← → C ▲ identityservice</li> </ul> | ® - Nmbrs. × +<br>a.nmbrs.com/Login/Login?ReturnUrl=%2<br>brs®        | 2Fconnect%2Fauthorize%2Fcallback%3Fscope%3Demploy                                                                                                    | yee.employment.read%2520employee.info.read%2520employee.paymer  | nt%2520compan 🔲 😧 Guest 🗄 🗄    |
| ●●●                                                                          | t <sup>®</sup> - Nmbrs. x +<br>a.nmbrs.com(Login/ReturnUrl=%2<br>brs® | Pconnect%2Fauthorize%2Fcallback%3Fscope%3Demplo                                                                                                    | yee.employment.read%2520employee.info.read%2520employee.payme   | n1%2520compan 🔲 😧 Guest 🗄 :    |
| ●●● I Welcome to Nimbre<br>← → C ● Identityservice<br>Nm                     | t® - Nmbrs.: × +<br>a.nmbrs.com/Login/Login?ReturnUrl=%2              | Pconnect%2Fauthorize%2Fcallback%3Fscope%3Demplo                                                                                                    | yee.employment.read%2520employee.info.read%2520employee.payme   | nt%2520compan 🔲 😧 Guest 🚦      |
| ●●●                                                                          | ±®-Nmbrs: x +<br>a.nmbrs.com/Login/ReturnUrl=%2<br>brs®               | Pconnect%2Fauthorize%2Fcallback%3Fscope%3Demploy                                                                                                    | yee.employment.read%2520employee.info.read%2520employee.payme   | rt%2520compan 🔲 😧 Guest 🕴      |
| ♥♥♥ I Welcome to Nimbre<br>← → C ● identityservice<br>Nm                     | ⊧® - Nmbrs.: x +<br>a.nmbrs.com/Login/Login?ReturnUrl=%2<br>brs®      | Fconnect%2Fauthorize%2Fcallback%3Fscope%3Demplo:<br>Welcome to Nmbrs®                                                                                                    | vee.employment.read%2620employee.info.read%2620employee.payme   | n1%2520compan 🔲 😧 Guest 🚦      |
| ♥♥♥ Netcome to Nmbrs<br>€ → C ■ identityservice<br>Nm                        | ±®-Nmbrs: x +<br>a.nmbrs.com/Login/ReturnUrl=%2<br>brs®               | Pconnect%2Fauthorize%2Fcallback%3Fscope%3Demploy<br>Welcome to Nmbrs@<br>Login to access your account                                                                                                    | yee.employment.read%2520employee.info.read%2520employee.payme   | nt%2520compan 🔲 😧 Guest 🚦      |
| ♥♥♥ Necome to Ninters<br>€ → C ● identityservice<br>Nm                       | i® - Nmbrs. × +<br>a.nmbrs.com(Login/Login?ReturnUrl=%2<br>brs®       | Pronnect%2Fauthorize%2Fcallback%3Fscope%3Demploy<br>Welcome to Nmbrs@<br>Login to access your account<br>Iomain.ec.mydomain.mims.mi<br>Email                                                              | vee.employment.read%2520employee.info.read%2520employee.paymen  | n1%2520compan 🔲 😧 Guest 🚦      |
| ♥♥♥ Netcome to Nmbrs<br>€ → C ● identityservice<br>Nm                        | ±®-Nmbrs⊡ x +<br>a.nmbrs.com/Login/Login?ReturnUri=%2<br>brs®         | Fconnect%2Fauthorize%2Fcallback%3Fscope%3Demploy<br>Welcome to Nmbrs@<br>Login to access your account<br>Comain ce mydomain.mbrs.mi<br>Email<br>Passerd                                                   | yee.employment.read%2520employee.info.read%2520employee.paymen  | rt%2520compan                  |
| ♥♥♥ I Wecome to Ninters<br>♥ → C ● identityservice<br>Nm                     | ⊧®-Nmbrs. x +<br>e.nmbrs.com/Login/Login?ReturnUrl=%2<br>brs®         | Pronnect%2Fauthorize%2Fcallback%3Fscope%3Demploy Welcome to Nmbrs@ Login to access your account Comain ec mydomain.mims.ni Email Pasword LOGIN                                                            | yee.employment.read%2520employee.info.read%2520employee.paymen  | n1%2520compan 🔲                |
| € € € € e identityservice<br>€ → C € identityservice<br>Nm                   | t®-Nmbrs⊡x +<br>a.nmbrs.com/Login/Login?ReturnUri=%2<br>brs®          | Proonnect%2Fauthorize%2Fcallback%3Fscope%3Demploy<br>Welcome to Numbrs@<br>Login to access your account<br>omain.ce.mydomain.mmtrs.mi<br>mail<br>Password<br>LOGIN                                        | yee.employment.read%2520employee.info.read%2520employee.payme   | rt%2520compan                  |
| ♥♥♥ Necome to Ninters<br>♥ → C ● Identityservice<br>Nm                       | t®-Nmbrs. x +<br>a.nmbrs.com/Login/ReturnUrl=%2<br>brs®               | PFconnect%2Fauthorize%2Fcallback%3Fscope%3Demploy<br>Welcome to Nmbrs@<br>Login to access your account<br>Domain ex mydomain.mims.ni<br>Email<br>Password<br>LOGIN                                        | yee.employment.read%2520employee.info.read%2520employee.paymen  | n1%2520compan 🔲                |
| € → C • Identityservice                                                      | t®-Nmbrs. x +<br>a.nmbrs.com/Login/Login?ReturnUri=%2<br>brs®         | Pronnect%2Fauthorize%2Fcallback%3Fscope%3Demploy<br>Welcome to Nmbrs@<br>Login to access your account<br>Comain ce mydomain.mbrs.mi<br>[mill<br>Password<br>LOGIN                                         | yee.employment.read%2520employee.info.read%2520employee.payme   | nt%2520compan 🗋                |
| <ul> <li>Webcome to Mintors</li> <li>A dentityservice</li> <li>Nm</li> </ul> | t® - Nmbrs. x +<br>a.nmbrs.com/Login/ReturnUri=%2<br>brs®             | Pronnect%2Fauthorize%2Fcallback%3Fscope%3Demploy Pronnect%2Fauthorize%2Fcallback%3Fscope%3Demploy Welcome to Numbrs@ Login to access your account Domain ac mydomain.mbrs.si Email Prissword LOGIN LOGIN  | yee.employment.read%2520employee.info.read%2520employee.paymen  | n1%2520compan                  |
| € → C • Identityservice<br>C → C • Identityservice<br>Nm                     | t® - Nmbrs. x +<br>a.nmbrs.com/Login/Login/ReturnUrl=%2<br>brs®       | Proonnect%2Fauthorize%2Fcallback%3Fscope%3Demploy<br>Welcome to Numbrs@<br>Login to access your account<br>Consin ec mydomain.mitrs.mi<br>fmail<br>fmail<br>Numerid<br>LOGIN                              | yee.employment.read%2520employee.info.read%2520employee.payment | nt%2520compan                  |
| Webcome to Mintors                                                           | s® - Nmbrs: x +<br>a.nmbrs.com/Login/ReturnUrl=%2<br>brs®             | Pronnect%2Fauthorize%2Fcallback%3Fscope%3Demploy Pronnect%2Fauthorize%2Fcallback%3Fscope%3Demploy  Welcome to Numbrs@ Login to access your account Domain ac mydomain.mbrs.si Email Prisoword LOGIN COGIN | yee.employment.read%2520employee.info.read%2520employee.paymen  | n1%2520compan                  |

Nadat je alle benodigde informatie hebt ingevoerd, klik je op de knop "Login".

Lees de informatie op dit scherm zorgvuldig door, want dit legt uit welke gegevens we zullen ophalen van het Nmbrs-account.

| • • • N - Public API Consent × +                                        | • • • • 🛐 - Public API Consent X +                                                                                                    |  |  |  |  |  |  |  |  |
|-------------------------------------------------------------------------|----------------------------------------------------------------------------------------------------|--|--|--|--|--|--|--|--|
| $\leftarrow$ $\rightarrow$ C ( a apiconsent.nmbrsapp.com/consent?return | UrlBase64=L2Nvbm5iY3QvYXV0aG9yaXpiL2NhbGxiYWNrP3Njb3BiPWVtcGxveWVILmVtcGxveW1lbnQucmVhZCUyMGVtcGxveWVILmIuZm8ucmVhZCUyMGV 🛛 🗛 Guest 🗄                        |  |  |  |  |  |  |  |  |
| N <sup>2</sup> Visma<br>Nmbrs                                           |                                                                                                    |  |  |  |  |  |  |  |  |
|                                                                         | VCSW DATAHOB NEEDS TO ACCESS FOUR DATA                                                                                                    |  |  |  |  |  |  |  |  |
|                                                                         |                                                                                                    |  |  |  |  |  |  |  |  |
|                                                                         | THE APP WILL ACCESS                                                                                                    |  |  |  |  |  |  |  |  |
|                                                                         | Employee Information  - View employment data: contracts, salary, schedule and service.                                                                       |  |  |  |  |  |  |  |  |
|                                                                         | View employee information: personal links, bank account, address, family data.     Manage payment data: hours, wage components, extra days and cost centers. |  |  |  |  |  |  |  |  |
|                                                                         | Company Information     Manage company (information.                                                                                                    |  |  |  |  |  |  |  |  |
|                                                                         | - View company information.                                                                                                    |  |  |  |  |  |  |  |  |
|                                                                         | - View payroll settings: hour codes.                                                                                                    |  |  |  |  |  |  |  |  |
|                                                                         | SELECT WHICH PROFILE WILL GRANT THE DATA                                                                                                    |  |  |  |  |  |  |  |  |
|                                                                         | a) nervano cubicaciută (u) internativi                                                                                                    |  |  |  |  |  |  |  |  |

## Stap 6: API Token en entiteit(en) kiezen

Op het volgende scherm zie je een lijst met entiteiten waar je toegang tot hebt in je Nmbrs-account.

Kopieer en plak de **Gebruikersnaam** en **Token** die verkregen zijn vanuit het Nmbrs-account (zie Stap 2, API Token).

Kies hier voor welke entiteit(en) er een koppeling gerealiseerd gaat worden.

Zodra je de velden hebt ingevuld, klik je op de knop "Volgende".

| <ul> <li>Entiteiten   VCSW Datahub × +</li> <li>datahub.vcsw-dev.nl/service/nmbrs/login/97c</li> </ul> | b8f6e-d3bb-3c72-add2-f02b5d9dd28a/f28c04ce-d771-40e    | 2-a5aa-5ff5ba9bc344?signature=c611b38dba797e038c1969402c83 | 0e98e9510830b44 😂 🔲 🕒 Gues |
|----------------------------------------------------------------------------------------------------|--------------------------------------------------------|------------------------------------------------------------|----------------------------|
| VCSW 🚺 Da                                                                                              | atahub                                                 |                                                            |                            |
| Welkom                                                                                                 | Cogin                                                  | 3 Laatste details                                          |                            |
| Entiteiten                                                                                             | kiezen                                                 |                                                            |                            |
| Kies onderstaand welke                                                                                 | entiteit(en) je wilt synchroniseren met de VCSW Datahu | ıb.                                                        |                            |
| <b>Informatie</b><br>Alle velden zijn verplicht.<br>Via deze <b>link</b> link leest u h                | pe u aan deze informatie kunt komen.                   |                                                            |                            |
| Gebruikersnaam                                                                                         |                                                        |                                                            |                            |
| Token                                                                                                  |                                                        |                                                            |                            |
| Token                                                                                                  |                                                        |                                                            |                            |
| Entiteiten                                                                                             | konnalen                                               |                                                            |                            |
| Acme Corporation                                                                                       | reception of the                                       |                                                            |                            |
| Stark Industries                                                                                       |                                                        |                                                            |                            |
|                                                                                                    |                                                        |                                                            |                            |
|                                                                                                    |                                                        | ( v                                                        | olgende                    |
|                                                                                                    |                                                        |                                                            |                            |

## Stap 7: Eindscherm

Zodra je alle vorige stappen hebt voltooid, word je naar het laatste scherm geleid. Op dit scherm wordt bevestigd dat de onboarding is afgerond. Vanaf nu kun je de webbrowser veilig sluiten.

| ● ● ● ● ③ Entiteiten   VCSW<br>← → C   ▲ datahub.vcsv | / Datahub × +<br>w-dev.nl/service/nmbrs/login/97cb8f6e-d3b                                             | bb-3c72-add2-f02b5d9dd28a//28c04ce-d771-40e2-a8              | 5aa-5ff5ba9bc344?signature=c611b38dba797e038c196940 | 2c830e98e9510830b44 🛯 🖉 🔂 Guest |
|-------------------------------------------------------|----------------------------------------------------------------------------------------------------|--------------------------------------------------------------|-----------------------------------------------------|---------------------------------|
|                                                       | VCSW 🚺 Datahu                                                                                          | ıb                                                           |                                                     |                                 |
|                                                       | Welkom                                                                                                 | Login                                                        | 3 Laatste details                                   |                                 |
|                                                       | Entiteiten kiezo                                                                                       | <b>EN</b><br>en) je wilt synchroniseren met de VCSW Datahub. |                                                     |                                 |
|                                                       | Informatie<br>Alle velden zijn verplicht.<br>Via deze link link leest u hoe u aan de<br>Gebruikersnaam | eze informatie kunt komen.                                   |                                                     |                                 |
|                                                       | Gebruikersnaam<br>Token<br>Token                                                                       |                                                              |                                                     |                                 |
|                                                       | Entiteiten<br>Kies welke entiteiten u wil koppelen.<br>Acme Corporation<br>Stark Industries            |                                                              |                                                     |                                 |
|                                                       |                                                                                                    |                                                              |                                                     | Volgende                        |